学员平台操作流程

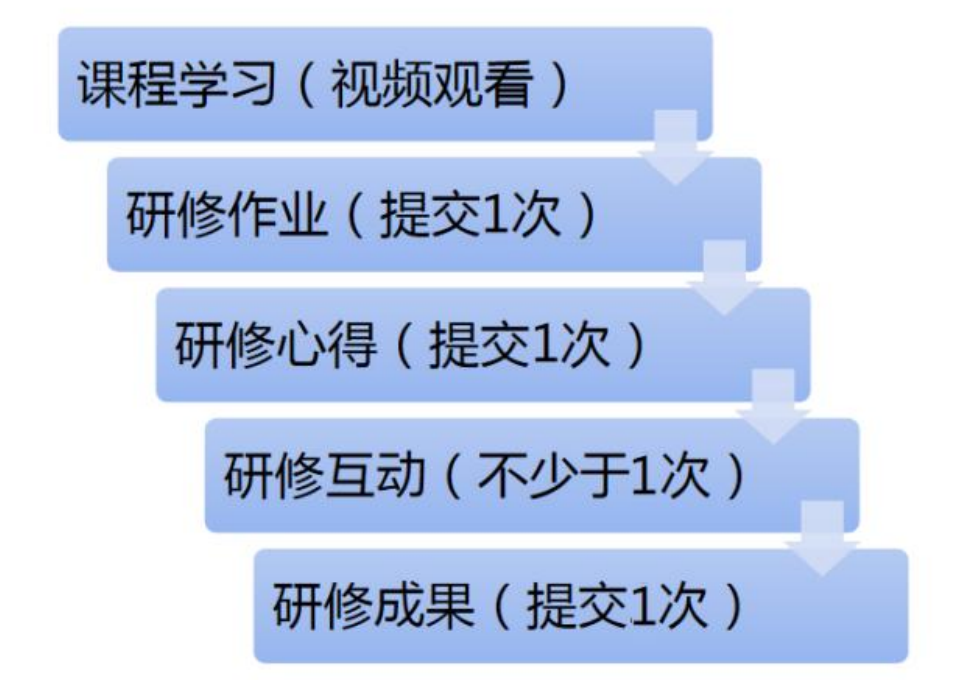

1、登录平台

登录方式: 打开谷歌浏览器, 在网址搜索栏中输入 "http://xinyang.huaxiajiaoshiyanpei.com/ 点击回车(enter) 进入项目主页

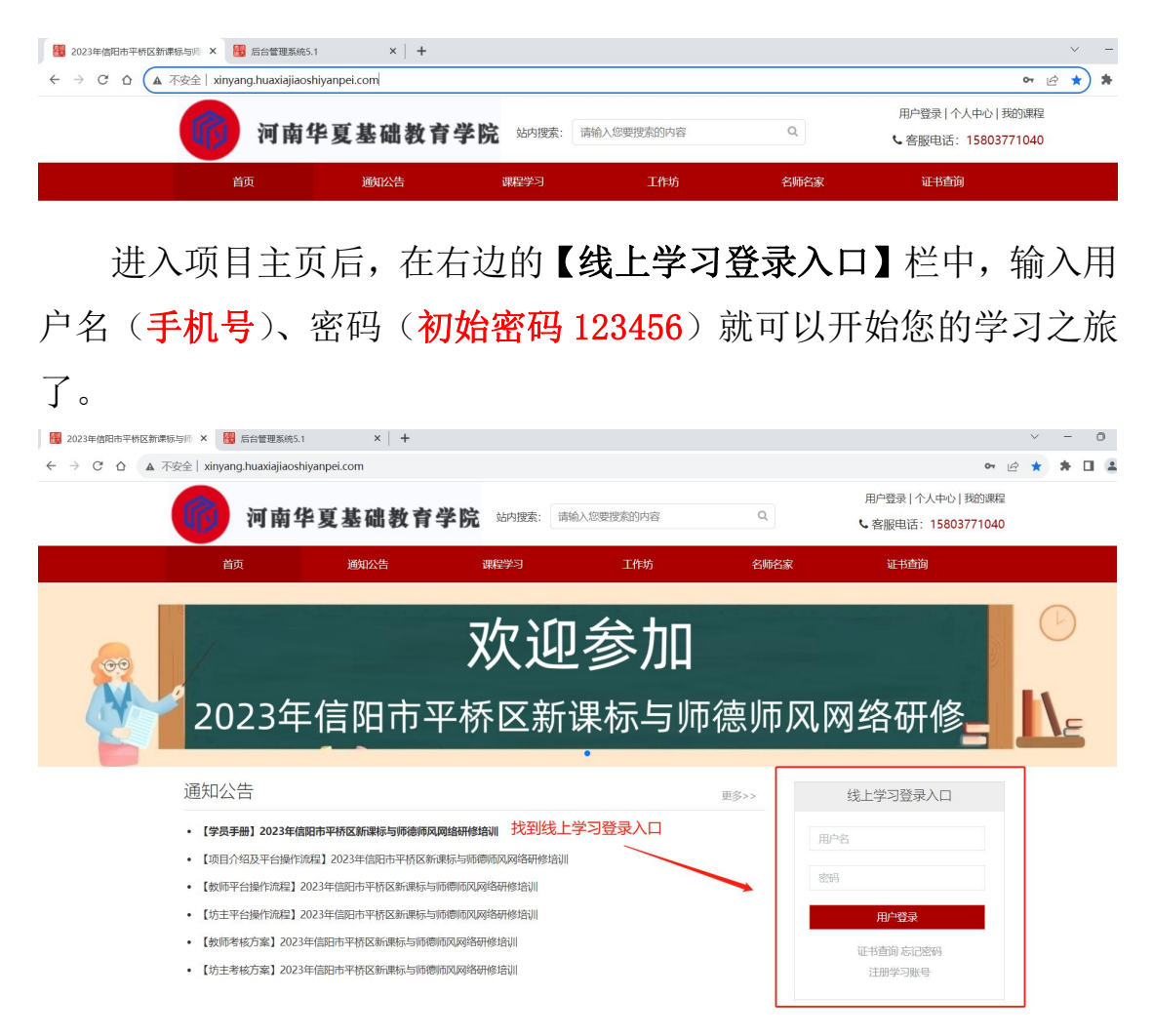

## 2、关注项目主页,熟悉项目概况,明确考核要求

各角色登录平台后请详细浏览项目主页每个功能模块,了解项目 概况,点击【通知公告】熟悉项目通知及培训安排,掌握平台操作指 南,知悉平台服务热线等。

| 2023年信阳市平桥区新课标与师 × 图 后台管理系统5.1 ×                    | +                                                                                                    |                                                                              | ~ - O X                               |
|-----------------------------------------------------|----------------------------------------------------------------------------------------------------|------------------------------------------------------------------------------|---------------------------------------|
| ← → C ☆ ▲ 不安全   xinyang.huaxiajiaoshiyanpei.com/por | tal/article/index/id/3.html                                                                                                    |                                                                              | ९ छ ☆ 🛊 🖬 😩 ।                         |
| (前) 河南华夏                                            | 基础教育学院 Mittings: IRMA入SIERERSADITE Q                                                                                                    | 我的课程 登录 -                                                                    | Î                                     |
| 前页                                                  | 週如公告 课程学习 工作坊 名师名家                                                                                                    | 证书查询                                                                         |                                       |
| 1.無主道第24<br>2023年信阳<br>EMCE: EC · alcoin            | <b>欢迎参加</b><br>市平桥区新课标与师德师风                                                                                                    | ,网络研修                                                                        |                                       |
| 修作问题为55<br>通经和公约                                    | 【学员手册】2023年值用市平桥区新课标与师德师风网络研修培训<br>【学员手册】2023年值用市平桥区新课标与师德师风明岛研修培训<br>【学员手册】2023年值用市平桥区新课标与师德师风明岛研修培训                                                                                                    |                                                                              | •                                     |
|                                                     | <ul> <li>【学長学時】2023年4回日中午村区営業部長与防衛県の同僚時後後回</li> <li>【項目介绍及平台県行政院】2023年1回日市中核区制度長与防衛所以同僚研修後回</li> <li>(飲約予台県市政院】2023年1回日中年6区構成与政府時代以同僚研修後回</li> <li>【炊主子台場件攻張】2023年6回日中年6区構成与政府時代以同僚研修後回</li> <li>【炊主子台場件攻張】2023年6回日中年6区構成与政府時代以同僚研修後回</li> </ul> | 2023-08-02 10:46<br>2023-08-02 10:46<br>2023-08-02 10:46<br>2023-08-02 10:47 | 以在此处查看学员手册、项 <mark>!</mark><br>考核方案等。 |
|                                                     | <ul> <li>【数师考核方案】2023年(期時本平桥区新课标与防德师风网络研修培训</li> <li>【坊主考核方案】2023年(期時本平桥区新课标与防德师风网络研修培训</li> </ul>                                                                                                    | 2023-08-02 10:47<br>2023-08-02 10:47                                         |                                       |

### 3、选课看课

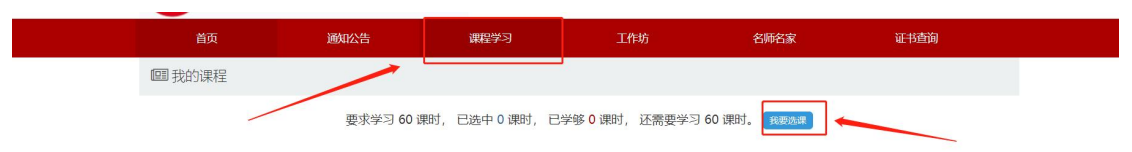

1) 点击"课程学习"点击"我要选课"进入选课页面

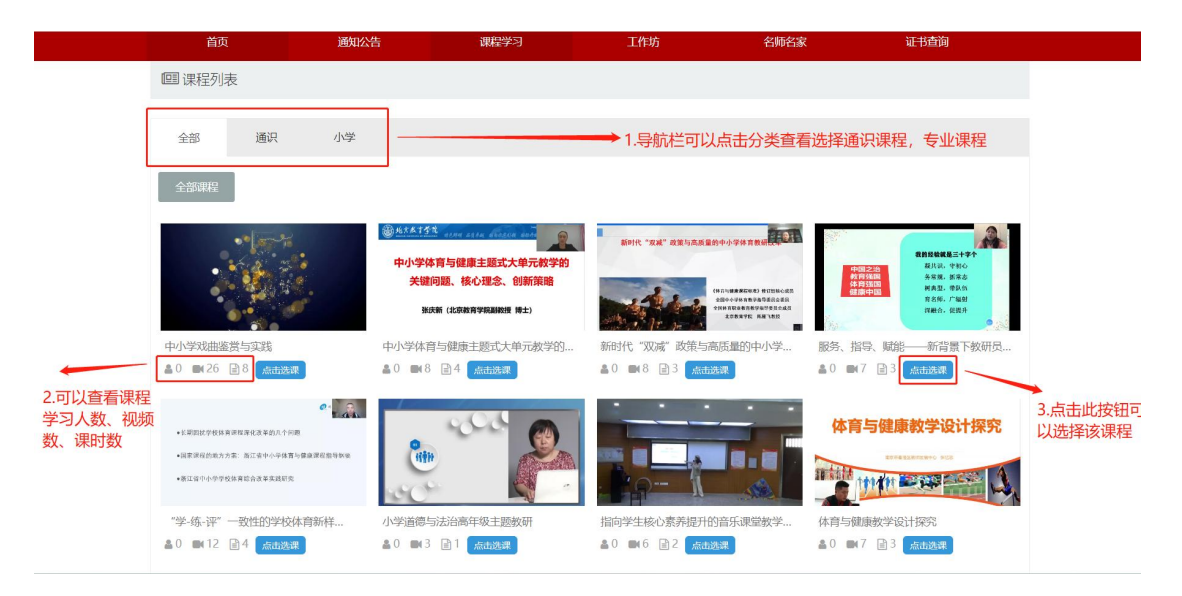

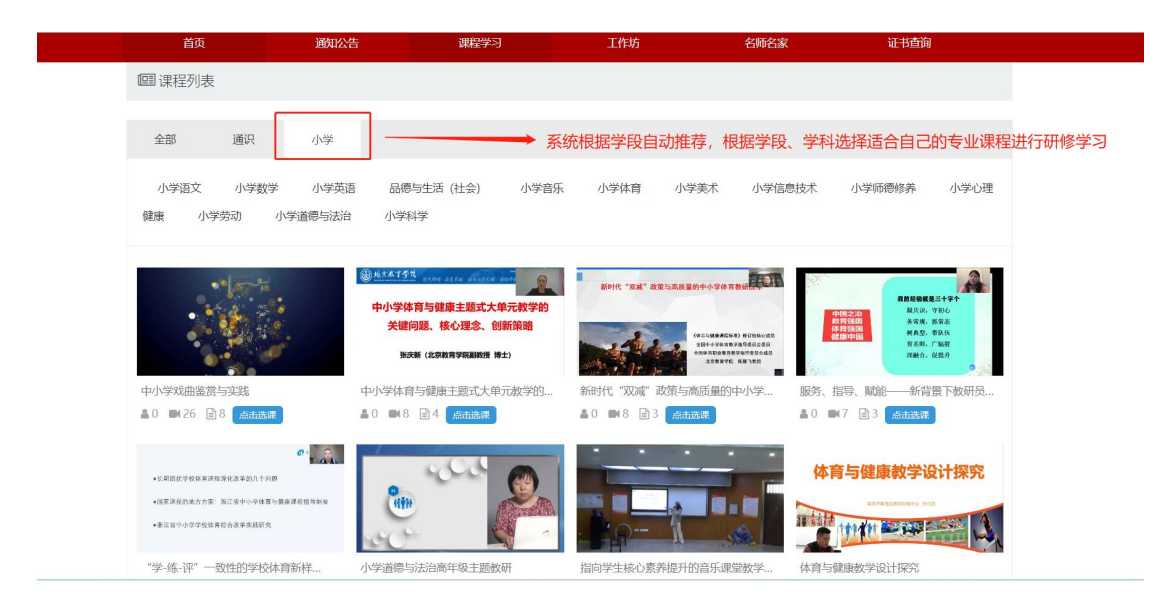

2)按照课程分类"通识""小学""幼儿园"选择通识课与专业
 课,不同学科选课点击【小学】【幼儿园】选择不同学科,确定课程
 后点击【我要选课】进行选择。

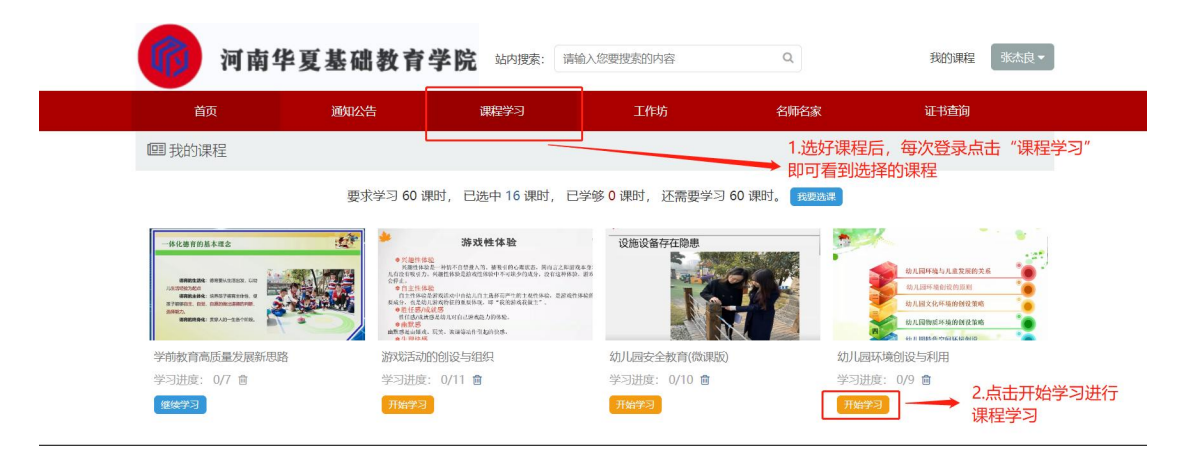

3)选好课程后点击"课程学习"可以返回已选课程页面,点击"开始学习"或"继续学习"开始课程学习。

### 4、研修作业、研修成果、研修心得提交;(以研修作业为例)

点击功能栏中【工作坊】,进入功能选择列表,点击左侧【研修 作业】可以看到坊主发布的研修作业主题,点击【提交作业】打开提 交页面,点击左侧【提交】按钮,可进入提交研修作业文本框页面, 在文本框中输入作业内容后点击【上传文件】进行文档选择或复制粘 贴在文本框,点击【确定】按钮即可完成作业提交。

|                                               | <b>⑥</b> 河1                                               | 南华夏基码                             | 出教育学院   | 站内搜索: 请输入您要  | 搜索的内容 ( | 我的     | 课程 张杰良 -                   |  |
|-----------------------------------------------|-----------------------------------------------------------|-----------------------------------|---------|--------------|---------|--------|----------------------------|--|
|                                               | 首页                                                        | 通知:                               | 公告 i    | <b>期程学</b> 习 | 工作坊 名   | 师名家 证书 | 查询                         |  |
|                                               |                                                           | 测试<br>坊主: 赵红伟<br>成员数: 2<br>简介:    |         |              | 加工击点    | 坊      |                            |  |
|                                               | ———— 工作场谈<br>工作坊公<br>研修互z                                 | (告)                               | 工作坊公告   |              |         |        |                            |  |
| 首页                                            | ų                                                         | 剖训动态                              | 工作坊     | 在线学习         | 名师名家    | 政策法规   | 证书查询                       |  |
|                                               | <b>小学5</b><br><sub>坊主:崔</sub><br><sub>成员数:</sub> :<br>简介: | <b>英语3坊</b><br><sup>徽雅</sup><br>3 |         |              |         |        |                            |  |
| I(                                            | 作坊设置———                                                   | PENIZ                             |         |              |         |        | 爱女作业                       |  |
| ìÃ                                            | 钢公告                                                       |                                   |         |              |         |        | 26901F3E                   |  |
| रु                                            | 刊修互动                                                      | 前胡                                | 新课标发表心得 |              |         |        | -04-28 16:30<br>提交作业 解描 删除 |  |
| 研                                             | 邗修成果                                                      |                                   |         | ~            |         |        | +                          |  |
| <del>ن</del>                                  | 形修作业                                                      |                                   |         | たう           | 坊主发布    |        |                            |  |
| <del>ن</del>                                  | 邗修心得                                                      |                                   |         | 的研           | 修作业主题   | 点      | 话提交作业                      |  |
| 谓                                             | 即统计                                                       |                                   |         |              |         |        |                            |  |
|                                               |                                                           |                                   | 找到研修    | 作业           |         |        |                            |  |
| 作业要求:<br>围绕新课标员<br><del>多考资料(点击</del> 文<br>提交 | 交泰心得<br>《件名下载)                                            |                                   |         |              |         |        |                            |  |
| <u> </u>                                      |                                                           |                                   |         |              |         |        |                            |  |
| 我的推荐                                          | 孹 (0)                                                     | - 点击                              | 提交      |              |         |        |                            |  |

|                                                                | 通知公                                        | 活                                                                                                    | 课程学习                                                                                                    | 上作                    | 坊                   | 名师名家         | 证          | 书查询                                                                                                    |
|----------------------------------------------------------------|--------------------------------------------|----------------------------------------------------------------------------------------------------|----------------------------------------------------------------------------------------------------|-----------------------|---------------------|--------------|------------|----------------------------------------------------------------------------------------------------|
| 提                                                              | 绞                                          |                                                                                                    |                                                                                                    |                       |                     |              | ×          |                                                                                                    |
| 式工作                                                            | 温馨提                                        | 示 老师好                                                                                                    | ,您学习辛苦了,请按以                                                                                                    | (下规范提交作业:             |                     |              |            |                                                                                                    |
| 9-05-1:                                                        |                                            | 请在w<br>择文件                                                                                                    | ord中编辑您的作业,用约<br>"上传您的作业。                                                                                                    | 密的名字命名文件,如            | "李文的作业.docx         | "。然后点击"选     |            |                                                                                                    |
|                                                                | 同时                                         | 4                                                                                                    |                                                                                                    |                       |                     |              | ĺ          |                                                                                                    |
| 件名下                                                            |                                            | 上传                                                                                                    | 文件                                                                                                    |                       |                     |              |            |                                                                                                    |
|                                                                |                                            |                                                                                                    |                                                                                                    |                       |                     |              |            |                                                                                                    |
|                                                                |                                            |                                                                                                    |                                                                                                    |                       |                     | 确定           | 取消         |                                                                                                    |
| 岸 (0)                                                          |                                            |                                                                                                    |                                                                                                    |                       |                     |              |            |                                                                                                    |
| 拮                                                              |                                            | 1                                                                                                    |                                                                                                    |                       |                     |              |            | 操作                                                                                                    |
|                                                                | 点                                          | 话上                                                                                                    | 专文件,找                                                                                                    | 到您的作                  | 业文件局                | 后点击 确        | 定          |                                                                                                    |
|                                                                | E                                          | 叩完                                                                                                    | 成研修作业                                                                                                    | 业的上传                  |                     |              |            |                                                                                                    |
|                                                                |                                            |                                                                                                    |                                                                                                    |                       |                     |              |            |                                                                                                    |
| 4-11-704-16                                                    |                                            |                                                                                                    |                                                                                                    |                       |                     |              |            |                                                                                                    |
|                                                                |                                            |                                                                                                    |                                                                                                    |                       |                     |              |            | 10237 000 0078                                                                                                    |
| ■ 42 × 400 × 50<br>2012-20<br>币 继续封                            |                                            |                                                                                                    |                                                                                                    |                       |                     |              |            |                                                                                                    |
| ■基础款<br>2012-20<br>币 继续者                                       |                                            |                                                                                                    |                                                                                                    |                       |                     |              |            | □ 公式 (1)<br>全国教育名家论坛                                                                                                    |
| <b>= 金和小</b> →<br>2012-20<br>币 继续者                             |                                            |                                                                                                    |                                                                                                    |                       |                     |              |            | 全国教育名家论坛                                                                                                    |
| 2012-20<br>币 继续新                                               |                                            |                                                                                                    |                                                                                                    |                       |                     |              | _          | 全国教育名家论坛                                                                                                    |
| 三金和<br>2012-20<br>市 継续新                                        | 首页                                         |                                                                                                    | 通知公告                                                                                                    | 课程学习                  | 工作坊                 | 名师名          |            | 全國教育名家設施                                                                                                    |
| 2012-20<br>币 继续#                                               | 首页                                         | 测试工                                                                                                    | 通知公告                                                                                                    | 课程学习                  | 工作坊                 | 名师名          | ж<br>ж     | 全国政府名家论坛                                                                                                    |
| ≝≊ssuð<br>2012-20<br>再 继续射                                     | ĔŢ                                         | <u>测试工(</u><br>坊主: 崔淑羽                                                                                                    | <sup>通知公告</sup><br>乍坊                                                                                                    | 课程学习                  | 工作坊                 | 名师名          | ŝ          | 全国财育名家论坛                                                                                                    |
|                                                                | ÊŢ                                         | <b>测试工(</b><br>坊主: 筆級<br>成员数: 7<br>简介:                                                                                             | <sub>通知公告</sub><br>下坊<br>主                                                                                                    | 课程学习                  | 工作坊                 | 名师名          | ж<br>ж     | 全国政府名家论坛                                                                                                    |
| 2<br>2012-22<br>● 译读≢                                          | <b>İ</b> Ţ                                 | <b>测试工(</b><br>坊主: 崔炳<br>成员取: 7<br>简介:                                                                                             | <sup>通知公告</sup><br>乍坊                                                                                                    | 课程学习                  | 工作坊                 | 名师名          | ŝ          | 全国财育名家论坛                                                                                                    |
| ーーン<br>日<br>で<br>単<br>次<br>封                                   | <u>а́</u> р                                | <b>测试工1</b><br>坊主:崔娜<br>成员致:7<br>简介:<br>置———                                                                                       | 通知公告<br><b>乍坊</b><br>维<br>作业                                                                                                    | 课程学习                  | 工作坊                 | 名师名          | ж<br>ж     | 全国教育名家论坛                                                                                                    |
| 2<br>2012-22<br>香 继续                                           | <u>肖</u> 页<br>                             | <b>测试工(</b><br>坊主: 崔婉<br>成员致: 7<br>简介:<br>置 ——<br>告                                                                                | 適如公告<br><b>乍坊</b><br>▲<br>作业<br>/ 測试作业2 (提交                                                                                                    | 课程学习                  | 工作坊                 | 名师名          | ж<br>ж     | 全国版育名家設坛<br>建築査師<br>                                                                                                    |
|                                                                | <u>首</u> 页<br>                             |                                                                                                    | 選知公告<br><b>乍坊</b><br>建<br>作业<br>// 測试作业2 代展公<br>提交作业                                                                                                    | · 课程学习<br>S作业;        | 工作坊                 | 名师名          | <i>*</i>   | 全国教育名乐论坛<br>正书查询<br>2022-05-13 17,57                                                                                                    |
| ーー・<br>の<br>世<br>決<br>封                                        | 首次<br>・・・・・・・・・・・・・・・・・・・・・・・・・・・・・・・・・・・・ | )))试工工(<br>坊主: 崔颜<br>成员数: 7<br>南介:<br>雪<br><br>告<br>カ                                                                              | 適知公告<br>下坊<br>建<br>作业<br>「前」<br>現文作业<br>日本                                                                                                    | 课程学习                  | 工作坊                 | 名师名          | *          | 全国教育名家论坛 证书查询 2022-05-13 17:57                                                                                                    |
| - 100<br>2012-32<br>再従決ま                                       | 自页<br>———————————————————————————————————— |                                                                                                    | 通知公告 F1方 作业 源记作业2 供名 测试作业 (提交)                                                                                                    | <b>课程学习</b><br>作业)    | 工作坊                 | 2008         | *          | 全国教育名家论坛<br>全国教育名家论坛<br>延歩査询 2022-05-13 17:57 ○ 2022-05-13 17:57 ○ 2022-05-13 17:57 ○ 2022-05-13 17:57                                                                                                    |
|                                                                | 首页                                         | 別试工工<br>坊主: 単源<br>成员数:7<br>南介:<br>置<br>一<br>合<br>う<br>と<br>長                                                                       | 選知公告<br><b>下坊</b><br>建                                                                                                    |                       | <sub>工作坊</sub>      | 2师2<br>交完成后显 | *<br>显示 已提 | 全国教育名家论坛<br>正书査前<br>2022-05-1317.57<br>2022-05-1317.57<br>2022-05-1317.57                                                                                                    |
| a 1 4 4 4 4 4 4 4 4 4 4 4 4 4 4 4 4 4 4                        | 自页<br>———————————————————————————————————— | ·                                                                                                    | 通知公告<br>下坊<br>建<br>作业<br>「一般」<br>「一般」<br>「一》<br>「一》<br>「一》<br>「一》<br>「一》<br>「一》<br>「一》<br>「一》 | #理学习                  | <sub>工作坊</sub>      | 交完成后显        | *<br>显示 已提 | ▲国際育名家込転<br>全国際育名家込転<br>正书査词<br>2022-05-13 17.57<br>■<br>2022-05-13 17.57<br>■<br>2022-05-13 17.57<br>■<br>2022-05-13 17.57<br>■<br>二日史主                                                                                                 |
| a 100<br>2012-22<br>百 從決封                                      | 首页 工作坊设 工作坊公 研修互注 研修で対 研修成3                | <i>测试工工(</i> 坊主:           成员数:7           商介:           置           雪           告           功           と           号           R | 通知公告<br><b>下坊</b>                                                                                                    | · 课程学习<br>下作业)<br>作业) | <sub>工作坊</sub>      | 交完成后显        | *<br>显示 已提 | 全国教育名事论坛<br>全国教育名事论坛 正本書前 2022-05-13 17,57 ○ 2022-05-13 17,57 ○ 2022-05-13 17,57 ○ 2022-05-13 17,57 ○ 2022-05-13 17,57 ○ 2022-05-13 17,57 ○ 2022-05-13 17,57 ○ 2022-05-13 17,57 ○ 2022-05-13 17,57 ○ 2022-05-13 17,57 ○ 2022-05-13 17,57 |
| - 1-07<br>- 1<br>- 1<br>- 1<br>- 1<br>- 1<br>- 1<br>- 1<br>- 1 | 自页                                         | 別式工工       坊主: 筆源       成员数: 7       菌子       音       内       と       号       根                                                    | <b>通知公告</b><br><b>下坊</b>                                                                                                    | 课程学习<br>5作业)<br>作业)   | <sup>工作坊</sup><br>提 | 交完成后显        | *<br>显示 已提 | 全国教育名事论坛 正书書前 3022-05-1317:57 ○ 2022-05-1317:57 ○ 2022-05-1317:57 ○ 2022-05-1317:57 ○ 2022-05-1317:57 ○ 2022-05-1317:57 ○ 2022-05-1317:57                                                                                                |

### 5、研修互动

点击左侧【研修互动】找到坊主发布的教育资源点击进入,找到 【加入讨论】文本框输入文字加入讨论,点击【发表回复】进行讨论。 在文本框下方可以看到自己以及其他学员的评论互动以及坊主的回 复。

| 首页                                                                         | 通知公告                                                 | 课程学习       | 工作坊        | 名师名家                              | 证书查询                         |                      |
|----------------------------------------------------------------------------|------------------------------------------------------|------------|------------|-----------------------------------|------------------------------|----------------------|
|                                                                            | 测试工作坊                                                |            |            |                                   |                              |                      |
|                                                                            | 初 主: 備淑祖<br>成员数: 7<br>简 介 ·                          |            | 作坊         |                                   |                              |                      |
| TIM                                                                        | 10 71 ·                                              |            |            |                                   |                              |                      |
| 工作功<br>工作坊                                                                 | じ 直 研 修 互 动 (请 の の た の の の の の の の の の の の の の の の の | 点击标题进入讨论区) |            |                                   |                              |                      |
| 研修目                                                                        | 测试                                                   |            |            |                                   | 2022-05-13 18:09             |                      |
| 研修作                                                                        | 1111 1111 11111 1111111111111111111111               |            |            | /                                 | 2022-05-13 17:56             |                      |
| 研修心                                                                        | )得                                                   |            |            |                                   | <b>参与讨论</b>                  |                      |
| 研修の                                                                        | 2.点击                                                 | i 研修互动     |            | 3.点击参与                            | 司讨论                          |                      |
| 工作坊                                                                        | 简报                                                   |            |            |                                   |                              |                      |
| 学况約                                                                        | 衔                                                    |            |            |                                   |                              |                      |
|                                                                            |                                                      |            |            |                                   |                              |                      |
| ▶ 0:00                                                                     | 4)                                                   | D. E       |            |                                   |                              |                      |
|                                                                            |                                                      |            |            |                                   |                              |                      |
| 认讨论                                                                        |                                                      |            |            | -1                                |                              | <b>x F</b>           |
| 入讨论<br>在该文本框中输入内容                                                          |                                                      | +          | — 找到       | 到 加入讨论<br>专同复职习                   | 论文本框输入内                      | 容 点击                 |
| 入讨论<br>在该文本框中输入内容                                                          |                                                      |            | — 找到<br>发到 | 到 加入讨论<br>表回复即可                   | 论文本框输入内<br>「参与讨论             | 容点击                  |
| <b>认讨论</b><br>在该文本框中输入内容                                                   |                                                      |            | — 找到<br>发现 | 到 加入讨论<br>表回复即可                   | 论 文本框输入内<br>「参与讨论            | 容点击                  |
| 口入讨论<br>特在该文本框中输入内容<br>杨鳌                                                  |                                                      | ~~<br>     | — 找到<br>发到 | 创 加入讨论<br>表回复即可<br>- 在下方列         | ② 文本框输入内<br>参与讨论             | 容 点击<br>发表回复<br>3及各学 |
| 1入讨论<br>1在读文本框中输入内容<br>500<br>500<br>500<br>500<br>500<br>500<br>500<br>50 |                                                      |            | 找到发现       | 创 加入讨论<br>表回复即可<br>- 在下方列<br>员的评论 | ②文本框输入内<br>「参与讨论<br>」表可以查看自己 |                      |

# 6、学情信息查询

点击左侧【学况统计】即可查看本人学习情况统计

| 首页                                     | 通知公                                      | 送告  |     | 课程学习    | 工作               | 坊   |    | ÷    | 3师名家 |    |    | 证书重  | 動   |    |     |
|----------------------------------------|------------------------------------------|-----|-----|---------|------------------|-----|----|------|------|----|----|------|-----|----|-----|
|                                        | <b>测试工作坊</b><br>坊主: 崔淑雅<br>成员数: 7<br>简介: |     |     |         |                  |     |    |      |      |    |    |      |     |    |     |
| —————————————————————————————————————— | <b>王</b> ———                             | 统计  |     |         |                  |     |    |      |      |    |    |      |     |    |     |
| 工作坊公台                                  | ± _                                      | 请选择 | 学校  | ▼ 请选择学師 | 役 <b>&gt;</b> 请送 | 城科目 | ~  | 请输入始 | 名    | 搜索 | 导出 | i su | 51Ž |    |     |
| 研修互动                                   |                                          | 编号  | 姓名  | 学校      | 登录次数             | 学段  | 学科 | 学时   | 作业   | 互动 | 心得 | 成果   | 得分  | 合格 |     |
| 研修作业                                   |                                          | 1   | 土方  | 尚平-波武   | 18               | 同中  | 谱义 | U    | 15   | 10 | 20 | 20   | 65  |    |     |
| 研修心得                                   | ł                                        |     |     |         |                  |     | 1  |      |      |    |    |      |     |    |     |
| 研修成果                                   |                                          |     |     |         |                  |     |    | /    | 2    | 在  | 表格 | 中市   | 可查  | 看白 | 己的学 |
| 工作坊简报                                  |                                          | /   | 1., | 点击左侧的   | 学况统              | it  |    |      |      | 习情 | 况及 | 公装   | 数   |    |     |
| 学况统计                                   |                                          |     |     |         |                  |     |    |      |      |    |    |      |     |    |     |

# 7、通知公告查看

点击左侧【通知公告】即可查看所在工作坊内通知

| 首页     | 通知公告                                                                 | 课程学习    | 工作坊  | 名师名家     | 证书查询             |
|--------|----------------------------------------------------------------------|---------|------|----------|------------------|
| ц<br>л | <b>则试工作坊</b><br><sup>5 主 : 崔淑雅<br/><sup>成员数 : 7</sup><br/>章介 :</sup> | 1.点击 工作 | ⋿坊公告 |          |                  |
| 工作坊设置  | 工作坊公告                                                                |         |      | 2.找到坊主发花 | 布的公告通知           |
| 工作坊公告  | 测试公告                                                                 |         | 1    |          | 2022-05-13 17:55 |
| 研修互动   | 20126                                                                |         | J    |          | 波震评情             |
| 研修作业   |                                                                      |         |      |          |                  |
| 研修心得   |                                                                      |         |      | 3.点击 浏览词 | 自                |
| 研修成果   |                                                                      |         |      |          | • 1/1/2013       |
| 工作坊间报  |                                                                      |         |      |          |                  |
| 学况统计   |                                                                      |         |      |          |                  |